# Android Devices – Setting up Vic-eCatch

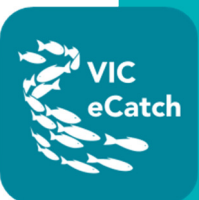

# 1. Download Vic-eCatch to your android device

For users of Android devices, the Vic-eCatch app is available to download in the Google Play Store.

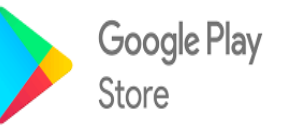

In order to download the Vic-eCatch app from the Google Play Store, you will need to know your **Google Play ID** and **password**. These are usually your Gmail address and password.

# To find your Google Play ID

• Go to Settings app > Google > Google Account (your ID will be your Gmail account).

# To change you Google password

- Go to Settings app > Google > Google Account
  - At the top, tap 'Security'.
  - Under 'Signing into Google', tap 'Password'. You might need to sign in.
  - Enter your new password, then tap 'Change Password'.

### To reset your Google password

1. Go to the Account recovery page. <u>https://accounts.google.com/signin/recovery</u>

| Accoun         | oogle<br>t recovery |      |   |
|----------------|---------------------|------|---|
| Recover your   | Google Account      |      |   |
| Email or phone |                     |      | ] |
| Forgot email?  |                     | Next |   |
|                |                     |      |   |
|                |                     |      |   |

- 2. You'll be asked some questions to confirm it's your account and an email will be sent to you. If you don't get an email:
  - Check your Spam or Bulk Mail folders
  - Add <u>noreply@google.com</u> to your address book.
  - To request another email, follow the steps to recover your account. <u>https://accounts.google.com/signin/recovery</u>
  - Check all email addresses you might've used to sign up or sign into your account.
- 3. Choose a password that you haven't already used with this account.

### To recover your Google Account or Gmail

If you forgot your password or username, or can't get verification codes, follow these steps to recover your Google Account.

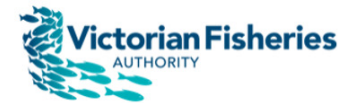

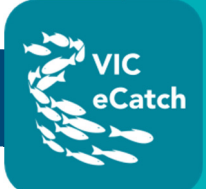

# If you forgot the username/email address you used to sign in

1. Go to the Username recovery page <a href="https://accounts.google.com/signin/usernamerecovery">https://accounts.google.com/signin/usernamerecovery</a>

| G                                         | oogle            |         |   |
|-------------------------------------------|------------------|---------|---|
| Find v                                    | our email        |         |   |
| Enter your phone nu                       | Imber or recover | y email |   |
| <ul> <li>Phone number or email</li> </ul> |                  |         | _ |
| 1                                         |                  |         |   |
|                                           |                  |         |   |
|                                           |                  | Next    |   |
|                                           |                  |         |   |
|                                           |                  |         |   |
|                                           |                  |         |   |
|                                           |                  |         |   |
|                                           |                  |         |   |

- 2. You'll need to know:
  - a. A phone number or the recovery email address for the account
  - b. The full name on your account
- 3. Follow the instructions to confirm it's your account.
- 4. You'll see a list of matching usernames.

# If you forgot your password

1. Go to the Account recovery page. <u>https://accounts.google.com/signin/recovery</u>

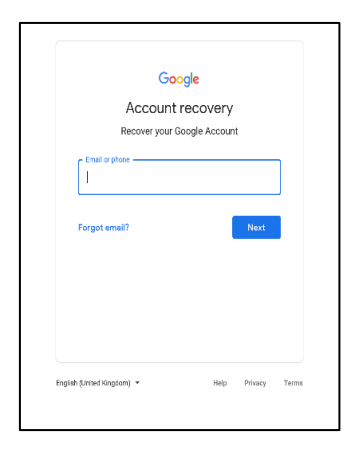

- 2. You'll be asked some questions to confirm it's your account. Answer as best you can.
  - a. If you're having trouble, try the 'tips to complete account recovery': https://support.google.com/accounts/answer/7299973
- 3. Reset your password when prompted.

### Still having trouble? Go to the Google support page

https://support.google.com/accounts

### To install apps from the Play Store

1. Open the Google Play Store on your device.

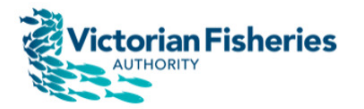

# Android Devices – Setting up Vic-eCatch

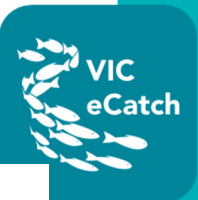

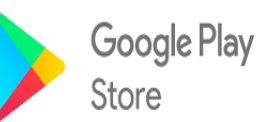

2. Find the Vic-eCatch app by typing in the search bar.

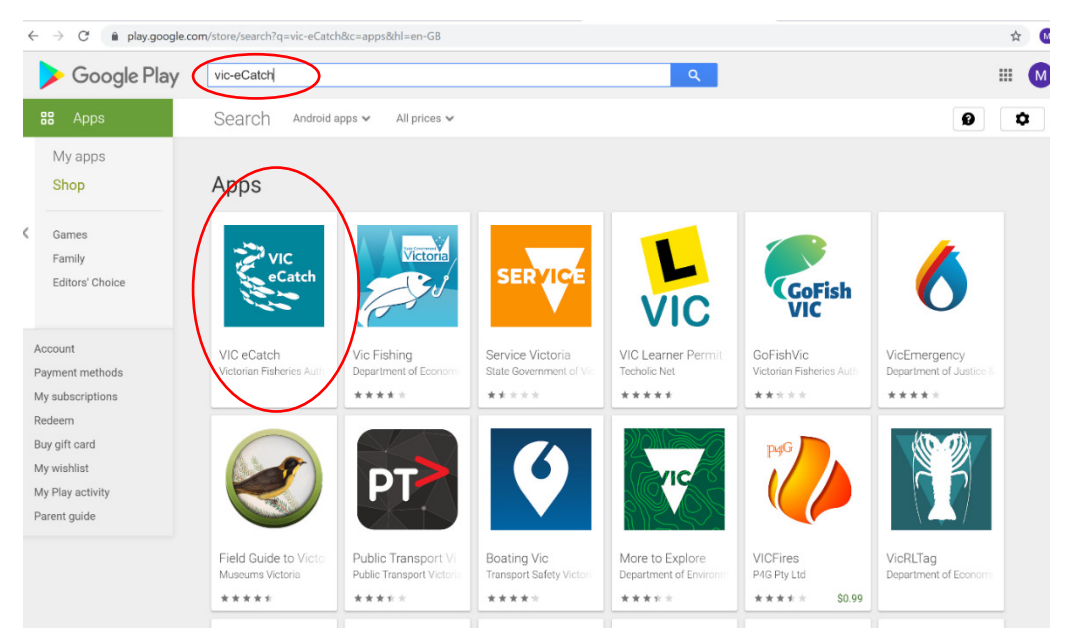

- 3. Tap the Install button.
- 4. You're now ready to use the Vic-eCatch app!

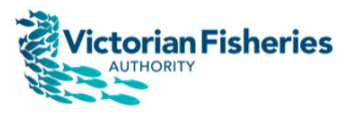